# **STC-H673**

Двухканальный микрофон для автоматического разделения речи дикторов

Руководство по эксплуатации ЦВАУ.467273.015РЭ

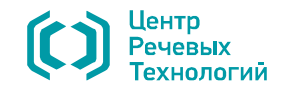

Предприятие-изготовитель оставляет за собой право без дополнительного уведомления вносить в изделия и, соответственно, руководства по эксплуатации изменения, связанные с улучшением конструкции.

Просим внимательно ознакомиться с возможными изменениями в конструкции изделий на сайте компании: http://www.speechpro.ru.

Актуальное руководство по эксплуатации поставляется к комплекте поставки изделия.

Если у вас возникнут вопросы по использованию изделия, обращайтесь в службу технической поддержки компании или её региональных дилеров.

Телефоны службы технической поддержки:

| Санкт-Пе | етербург       | Mc  | DCKE |
|----------|----------------|-----|------|
| телефон: | (812) 325-8848 | тел | пеф  |
| факс:    | (812) 327-9297 | фа  | KC:  |

Москва гелефон: (495) 669-7440 факс: (495) 669-7444

Адрес электронной почты службы технической поддержки:

support@speechpro.com

Служба технической поддержки на сайте компании: http://www.speechpro.ru/support

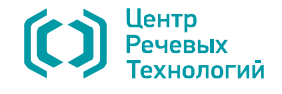

# СОДЕРЖАНИЕ

# Оглавление

| ВВЕДЕНІ  | ИЕ                                              | 5        |
|----------|-------------------------------------------------|----------|
| Согл     | ашения и обозначения                            | 5        |
| Торг     | овые марки                                      | 5        |
| Собл     | юдение законности при звукозаписи               | 5        |
| Терм     | иины и определения                              | 5        |
| 1. OCH   | ОВНЫЕ СВЕДЕНИЯ                                  | б        |
| 2. СЛУХ  | КБА ТЕХНИЧЕСКОЙ ПОДДЕРЖКИ                       | б        |
| 3. HA3H  | НАЧЕНИЕ И ОБЛАСТИ ПРИМЕНЕНИЯ                    | б        |
| 4. УСЛС  | ЭВИЯ ЭКСПЛУАТАЦИИ                               | 7        |
| 5. CBEL  | ЦЕНИЯ О СОДЕРЖАНИИ ДРАГОЦЕННЫХ МЕТАЛЛОВ         | 7        |
| 6. KOM   | ПЛЕКТАЦИЯ МИКРОФОНА                             | 7        |
| 7. TEX⊢  | ІИЧЕСКИЕ ХАРАКТЕРИСТИКИ                         | 7        |
| 8. ОПИ   | САНИЕ КОНСТРУКЦИИ МИКРОФОНА                     |          |
| 8.1.     | Органы управления, индикации и коммутации       |          |
| 8.2.     | Питание микрофона                               |          |
| 9. YKA3  | ЗАНИЯ ПО ЭКСПЛУАТАЦИИ                           |          |
| 10. HPOI | I РАММНОЕ ОБЕСПЕЧЕНИЕ                           |          |
| 10.1.    | Назначение программного обеспечения             |          |
| 10.2.    | Гребования к программным и аппаратным средствам |          |
| 10.3.    | Гребования к входным данным                     |          |
| 10.4.    | Запуск программы «Separator»                    |          |
| 10.5.    | Главное окно программы                          |          |
| 10.6.    | Главное меню и панель инструментов              |          |
|          | 10.6.1. Меню «Фалл»                             |          |
|          | 10.6.2. Меню «Правка»                           |          |
|          | 10.6.3. Меню «Вид»                              | 14<br>14 |
|          | 10.6.4. Меню «Сервис»                           |          |
|          | 10.6.6. Рабоная области                         | LJ       |
| 107      |                                                 |          |
| 10.7.    | Строка состояния                                |          |
| 10.0.    | 1081 Открытие файла                             |          |
|          | 10.8.2 Разпеление сигнала                       |          |
|          | 10.8.3 Релактирование сигнала                   |          |
|          | 10.8.4 Корректировка разлеления                 |          |
|          | 10.8.5 Воспроизвеление сигнала                  | 18       |
|          | 10.8.6. Сохранение сигнала                      |          |
|          | 10.8.7. Завершение работы с программой          |          |
| 11. УСЛС | ОВИЯ ТРАНСПОРТИРОВАНИЯ И ХРАНЕНИЯ               |          |
| 12. PECY | /РСЫ, СРОКИ СЛУЖБЫ И ГАРАНТИИ ИЗГОТОВИТЕЛЯ      |          |
| 13. СВИД | ДЕТЕЛЬСТВО О ПРИЕМКЕ                            |          |

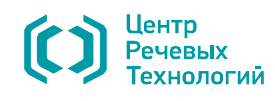

# ВВЕДЕНИЕ

## Соглашения и обозначения

В руководстве приняты следующие типографские соглашения:

| Шрифт             | Значение                                                                                                    |
|-------------------|----------------------------------------------------------------------------------------------------|
| Обычный           | Основной текст документа                                                                                                    |
| Полужирный        | Применяется для написания наименований <b>программных</b> компонентов и наименований управляющих и информационных элементов интерфейса (заголовки, кнопки и т.п.). |
| Полужирный курсив | Применяется для написания <b>имен файлов</b> и <b>путей доступа</b> к ним.                                                                                         |

При описании программы продукта словосочетание «нажать кнопку (или нажать на кнопку)» означает: «навести указатель мыши на кнопку, и выполнить щелчок мышью».

При описании программы выбор меню представлен при помощи стрелки >, например, текст

Файл>Выход, должен пониматься так: выбрать меню Файл, затем команду Выход из меню Файл.

Ниже приведены примеры оформления материала руководства, указывающие на важность сведений.

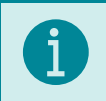

Примечания; важные сведения; указания на действия, которые необходимо выполнить в обязательном порядке.

Ссылки на другие документы в основном тексте.

Требования, несоблюдение которых может привести к некорректной работе, повреждению или выходу из строя изделий или программного обеспечения.

#### Торговые марки

Hauмeнoвaниe Windows является товарным знаком корпорации Microsoft® Corporation. Все остальные названия компаний и названия продуктов, упомянутые в документе, являются собственностью их соответствующих владельцев.

#### Соблюдение законности при звукозаписи

По фонограммам, при записи которых использовался данный микрофон, возможно проведение идентификационных и иных экспертных мероприятий.

При использовании средств звукозаписи необходимо руководствоваться требованиями Конституции и законов РФ.

#### Термины и определения

*Импульсно-кодовая модуляция (ИКМ - англ. Pulse Code Modulation, PCM) –* метод цифрового преобразования аналоговых сигналов, в котором звуковая информация хранится в виде значений амплитуды, взятых в определенные моменты времени (т. е. измерения проводятся «импульсами»). При записи аудиосигнала, амплитуда сигнала измеряется и записывается в память диктофона в двоичном коде через равные интервалы времени. Для воспроизведения аудиосигнала используются сохраненные значения амплитуды сигнала.

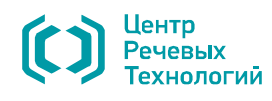

## 1. ОСНОВНЫЕ СВЕДЕНИЯ

| Наименование         | Двухканальный микрофон для автоматического разделения речи дикторов<br>STC-H673 |
|----------------------|---------------------------------------------------------------------------------|
| Обозначение          | ЦВАУ.467273.015                                                                 |
| Изготовитель         | Общество с ограниченной ответственностью<br>«Центр речевых технологий»          |
| Почтовый адрес       | 194044, г. Санкт-Петербург, Выборгская наб., д. 45, лит. Е, пом. 1-Н, оф. 133   |
| Телефон              | +7 (812) 325-88-48                                                              |
| Факс                 | +7 (812) 327-92-97                                                              |
| Адрес службы сервисн | юго обслуживания и технической поддержки в Интернете:                           |

Электронная почта support@speechpro.com Веб-сайт http://www.speechpro.ru/support

## 2. СЛУЖБА ТЕХНИЧЕСКОЙ ПОДДЕРЖКИ

При обращении в службу технической поддержки укажите следующую информацию:

- наименование изделия;
- наименование и версия используемого программного обеспечения;
- чёткое описание возникшей проблемы.

## 3. НАЗНАЧЕНИЕ И ОБЛАСТИ ПРИМЕНЕНИЯ

Двухканальный микрофон для автоматического разделения речи дикторов (далее – микрофон, изделие, устройство) относится к классу устройств, преобразующих звуковые колебания в колебания электрического тока, и предназначен для подачи звукового сигнала на вход диктофона «Гном-Нано II», ЦВАУ.467669.048 или «Гном-Р II», ЦВАУ.467669.043 производства ООО «ЦРТ» (далее – диктофон).

Подробное описание работы с диктофонами представлено в документах: «Диктофон субминиатюрный цифровой стереофонический «Гном-Нано II» STC-H713. Руководство по эксплуатации ЦВАУ.467669.048РЭ».

«Диктофон миниатюрный цифровой стереофонический «Гном-Р II» STC-H661. Руководство по эксплуатации ЦВАУ.467669.043РЭ».

Для полноценного использования изделия необходимо, чтобы в настройках сопрягаемого диктофона, в качестве источников с которых будет производится запись сигнала, оба канала (стерео) были включены в режим «Внешний микрофон».

Программное обеспечение, входящее в комплект поставки, позволяет выполнять разделение стереофонического сигнала, записанного с использованием микрофона и содержащего речь двух дикторов, на два стереофонических сигнала, в каждом из которых присутствует речь только одного диктора.

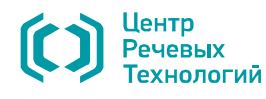

# 4. УСЛОВИЯ ЭКСПЛУАТАЦИИ

Микрофон предназначен для эксплуатации в следующих условиях:

- температура окружающего воздуха от минус 5 до плюс 40 °С;
- относительная влажность воздуха до 80 % при плюс 30 °C.

## 5. СВЕДЕНИЯ О СОДЕРЖАНИИ ДРАГОЦЕННЫХ МЕТАЛЛОВ

Содержание драгоценных материалов в составных частях изделия не превышает указанного в п. 1.2 ГОСТ 2.608-78.

# 6. КОМПЛЕКТАЦИЯ МИКРОФОНА

| Обозначение                                                                                  | Наименование                                                                                                  | Кол. |
|----------------------------------------------------------------------------------------------|----------------------------------------------------------------------------------------------------|------|
| ЦВАУ.467273.015 Двухканальный микрофон для автоматического разделения речи дикторов STC-H673 |                                                                                                    | 1    |
| ЦВАУ.00267-01                                                                                | Компакт-диск с программным обеспечением микрофона<br>«Separator» для автоматического разделения речи дикторов | 1    |
| ЦВАУ.467273.015РЭ                                                                            | Руководство по эксплуатации                                                                                   | 1    |
|                                                                                              | Коробка упаковочная                                                                                           | 1    |

## 7. ТЕХНИЧЕСКИЕ ХАРАКТЕРИСТИКИ

| Параметр                                                      | Значение     |
|---------------------------------------------------------------|--------------|
| Тип микрофона                                                 | Электретный  |
| Количество микрофонов                                         | 2            |
| Частотный диапазон, Гц                                        | 100 – 10000  |
| Чувствительность, дБ                                          | -53          |
| Уровень собственных шумов (1 кГц) "А"-взвешивания, дБ max     | 26           |
| Номинальное напряжение питания, В                             | 1,3          |
| Номинальный потребляемый ток, мкА                             | 100          |
| Габаритные размеры, мм                                        | 50*50*10     |
| Масса, г, не более                                            | 40           |
| Совместимость ПО с операционными системами Microsoft® Windows | XP, 7, 8, 10 |

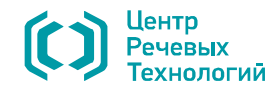

# 8. ОПИСАНИЕ КОНСТРУКЦИИ МИКРОФОНА

#### 8.1. Органы управления, индикации и коммутации

Изделие представляет собой систему из двух микрофонов, конструктивно размещенных в общем корпусе.

Внешний вид микрофона с обозначением элементов представлен на рисунке 1.

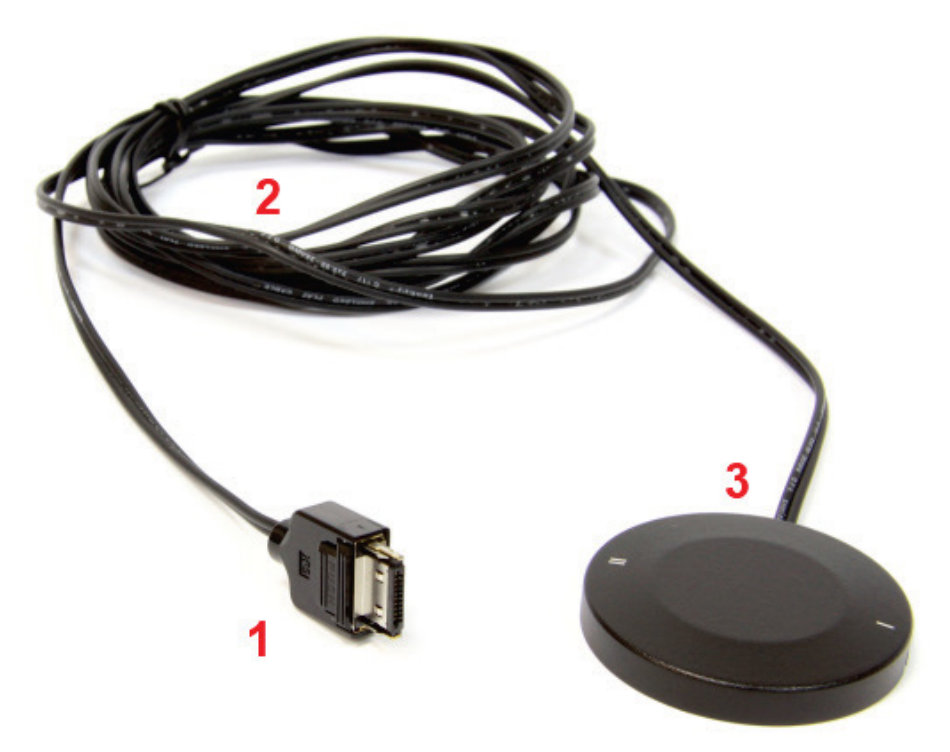

Рисунок 1 – Внешний вид микрофона

Наименование элементов микрофона приведено в таблице 1.

| Таблица |                           | Marnodous |
|---------|---------------------------|-----------|
| гаолица | 1— Паименование элементов | микрофона |

| Поз. | Наименование                                                 |
|------|--------------------------------------------------------------|
| 1    | Разъём 3240-10Р-С (HIROSE) для подключения к входу диктофона |
| 2    | Микрофонный кабель длиной не менее 2 метров                  |
| 3    | Корпус микрофона                                             |

На корпусе микрофона нанесены метки, соответствующие местоположению микрофонов внутри изделия, служащие для правильной ориентации изделия во время эксплуатации. Микрофон не имеет самостоятельных органов управления.

## 8.2. Питание микрофона

Питание микрофона осуществляется от источника питания диктофона.

В рабочем режиме ток потребления микрофона составляет не более 100 мкА.

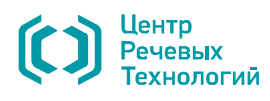

# 9. УКАЗАНИЯ ПО ЭКСПЛУАТАЦИИ

Подключите изделие к диктофону с помощью разъема 3240-10Р-С (HIROSE). Установите в меню настроек диктофона следующие параметры:

- режим записи: **стерео**;
- левый канал: внеш. мик. 1;
- правый канал: внеш. мик. 2;
- АРУ: ВЫКЛ на обоих каналах;
- формат записи: ИКМ 16 или 24 бит;
- частота дискретизации: 16 кГц.

Для проведения аудиозаписи переведите переключатель записи диктофона в положение – (ЗАПИСЬ).

Наиболее эффективное разделение речи дикторов с помощью программного обеспечения достигается в том случае, когда микрофон размещается между дикторами согласно схеме, представленной на рисунке 2.

Подробное описание использования режимов записи п представлено в руководстве по эксплуатации на соответствующий диктофон. Точное наименование настроек для соответствующего диктофона может отличаться от указанных в данном документе.

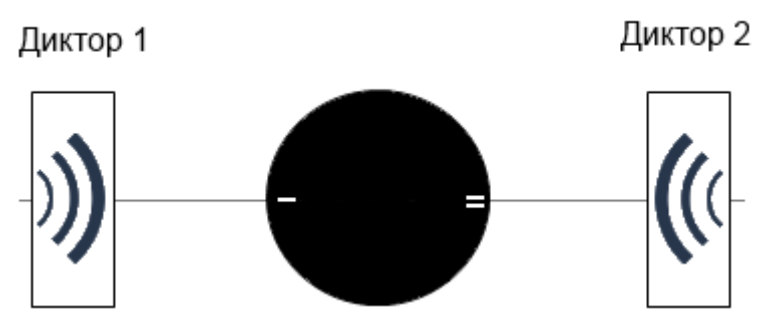

Рисунок 2 – Схема размещения микрофона

Располагайте изделие как можно дальше от источника акустических и электромагнитных помех, а также от звукоотражающих поверхностей (за исключением поверхности, на которой располагается изделие). Чем меньше расстояние от микрофонов до источника акустического сигнала (речи), тем выше соотношение сигнал/шум, меньше отрицательное влияние реверберации (эха) и, как следствие, точнее разделение речи.

Размещать микрофон необходимо таким образом, чтобы исключить воздействие на него вибрационных и ударных нагрузок, а также его интенсивное трение о другие предметы. Избегайте использования и хранения микрофона в условиях повышенной влажности или запыленности, а также попадания жидкости на микрофон и внутрь корпуса.

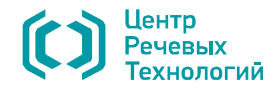

# 10. ПРОГРАММНОЕ ОБЕСПЕЧЕНИЕ

#### 10.1. Назначение программного обеспечения

В комплект поставки изделия входит программа *Separator*, предназначенная для разделения стереофонического сигнала, записанного с использованием микрофона и содержащего поочередную речь двух дикторов, на два стереофонических сигнала, в каждом из которых присутствует речь только одного диктора и последующего сохранения.

#### 10.2. Требования к программным и аппаратным средствам

Программное обеспечение микрофона работает в среде операционных систем Microsoft® Windows XP/7/8/10.

Операционная система Microsoft Windows должна включать стандартную программу для воспроизведения звуковых *wav*-файлов.

Минимальные требования к компьютеру:

- установленная операционная система Microsoft® Windows XP, Windows 7 и Windows 8;
- устройство чтения компакт-дисков;
- контроллер или плата ввода-вывода звука;
- клавиатура, «мышь»;
- не менее 2 ГБ свободного места на жестком диске для хранения звуковых файлов;
- не менее 800 МБ свободной оперативной памяти для работы одного экземпляра программы

#### Separator.

#### 10.3. Требования к входным данным

Для обработки в программе подходят звуковые файлы, записанные диктофоном с использованием микрофона со следующими характеристиками:

- Формат звукового файла: WAV (\*.wav) Windows PCM.
- Размер файла: не более 2 ГБ.
- Разрядность квантования: 16, 24 бит.
- Режим записи: стерео.
- Частота дискретизации: 16 кГц.

– Минимальная длительность речевого сигнала в звуковом файле должна составлять не менее 3 секунд.

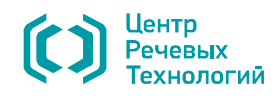

## 10.4. Запуск программы «Separator»

Для запуска программы *Separator* необходимо запустить исполняющий файл *Separator.exe* с прилагаемого компакт-диска.

Система безопасности операционной системы может выдать сообщение о том, что не удалось проверить издателя данной программы (рис. 3).

В окне этого сообщения нажмите кнопку Запустить.

| Открыть файл - предупреждение системы безопасности 🛛 🗪                                                                                                    |            |                    |                   |        |
|----------------------------------------------------------------------------------------------------|------------|--------------------|-------------------|--------|
| Не удается проверить издателя. Вы действительно хотите<br>запустить эту программу?                                                                                                    |            |                    |                   |        |
|                                                                                                    | Имя:       | D:\Separator.exe   |                   |        |
|                                                                                                    | Издатель:  | Неизвестный изд    | атель             |        |
|                                                                                                    | Тип:       | Приложение         |                   |        |
|                                                                                                    | Из:        | D:\Separator.exe   |                   |        |
|                                                                                                    |            |                    | <u>З</u> апустить | Отмена |
| <b>▼</b> <u>B</u> cer                                                                                                    | да спрашив | ать при открытии э | гого файла        |        |
| У этого файла отсутствует допустимая цифровая подпись,<br>подтверждающая его издателя. Следует запускать только<br>программы, полученные от доверяемого издателя. <u>Как</u><br>определить, какую программу можно запускать? |            |                    |                   |        |

Рисунок 3 – Предупреждение системы безопасности Windows

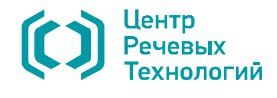

## 10.5. Главное окно программы

Главное окно программы (рис. 4) содержит следующие элементы:

- 1 Заголовок окна, в котором отображается название программы и имя открытого файла.
- 2 Главное меню программы.
- 3 Панель инструментов.
- 4 Рабочая область программы.
- 5 Строка состояния.

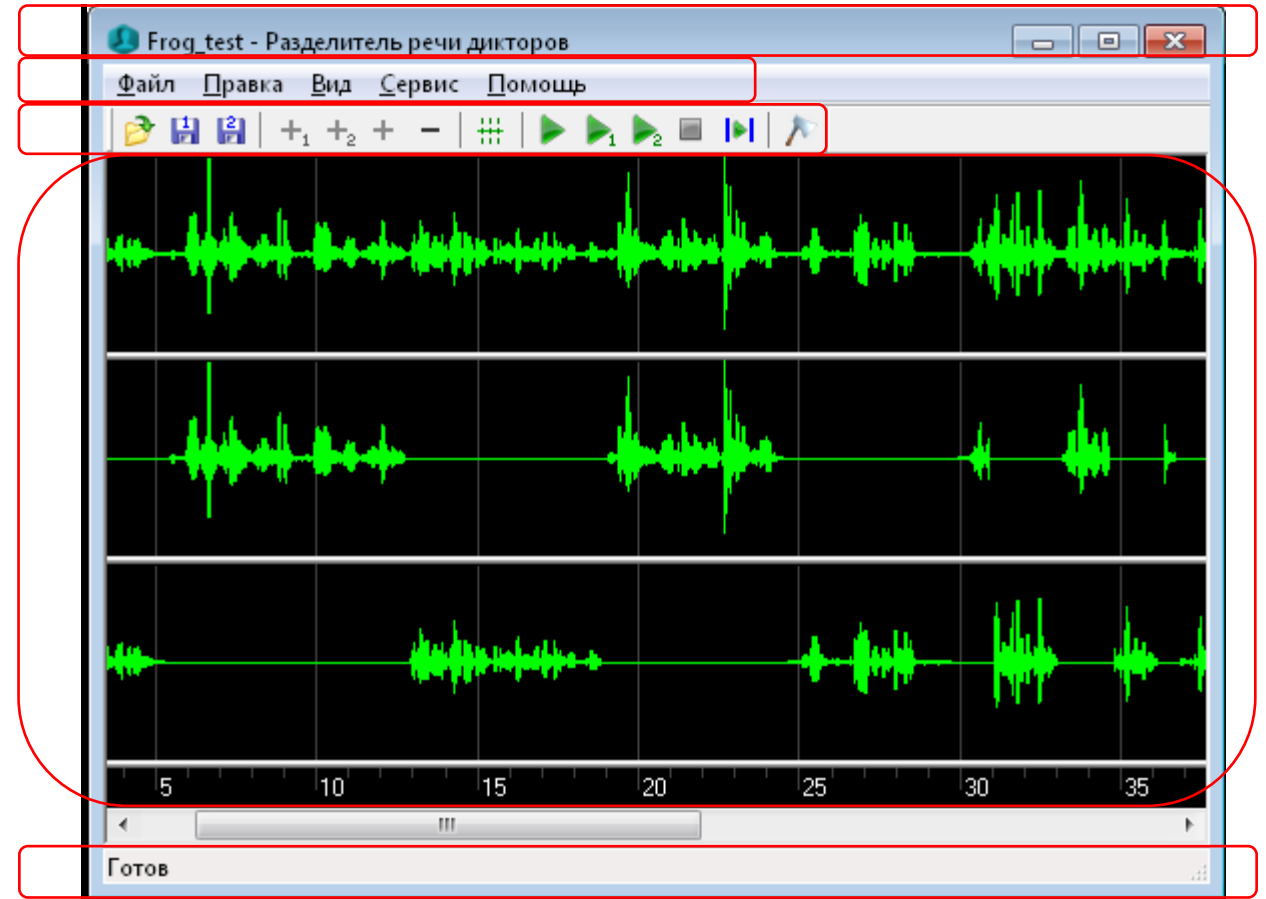

Рисунок 4 – Главное окно программы

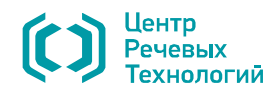

## 10.6. Главное меню и панель инструментов

В главном меню программы расположены 5 пунктов: **Файл**, **Правка**, **Вид**, **Сервис**, **Помощь**, команды которых частично дублируются кнопками панели инструментов.

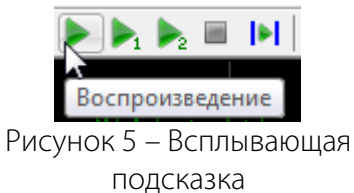

При наведении указателя на кнопку, отображается всплывающая подсказка с описанием действия (рис. 5).

#### 10.6.1. Меню «Файл»

| Фай | л                        | _ P |
|-----|--------------------------|-----|
|     | Открыть Ctrl+0           | К   |
|     | Сохранить речь диктора 1 | н   |
|     | Сохранить речь диктора 2 |     |
|     | Выход                    |     |
|     |                          |     |

Работа со звуковыми файлами осуществляется с помощью команд меню **Файл** (рис. 6), клавиш быстрого доступа и кнопок на панели инструментов.

Леню Файл включает четыре команды:

Рисунок 6 – Меню «Файл»

| Вид | Название и действие при нажатии                                                                                                    | Сочетание<br>клавиш |
|-----|----------------------------------------------------------------------------------------------------|---------------------|
| 2   | Открыть – открытие диалогового окна Открыть проводника операционной системы для выбора звукового файла.                                                                               | Ctrl+O              |
| 1   | Сохранить речь диктора 1 — открытие диалогового окна Сохранить проводника операционной системы для сохранения сигнала, содержащего речь первого диктора, в звуковой файл формата WAV. |                     |
| 2   | Сохранить речь диктора 2 — открытие диалогового окна Сохранить проводника операционной системы для сохранения сигнала, содержащего речь второго диктора, в звуковой файл формата WAV. |                     |
|     | Выход – завершение работы с программой.                                                                                                    | Alt+F4              |

#### 10.6.2. Меню «Правка»

| 1   |
|-----|
| 2   |
| Ins |
| Del |
|     |

Работа со звуковыми файлами осуществляется с помощью команд меню **Правка** (рис. 7), клавиш быстрого доступа и кнопок на панели инструментов.

Меню Правка включает четыре команды:

Рисунок 7 – Меню «Правка»

| Вид | Название и действие при нажатии                                                           | Сочетание<br>клавиш |
|-----|-------------------------------------------------------------------------------------------|---------------------|
| +1  | <b>Диктор 1</b> – добавление выделенного фрагмента сигнала в сигнал речи первого диктора. | 1                   |

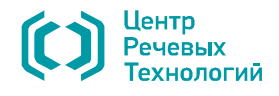

Управление воспроизведением и разделением звуковых

Меню Сервис и панель инструментов включает шесть

файлов осуществляется с помощью команд меню **Сервис** (рис. 9) или кнопок на панели инструментов.

| +2 | <b>Диктор 2</b> – добавление выделенного фрагмента сигнала в сигнал речи второго диктора.      | 2   |
|----|------------------------------------------------------------------------------------------------|-----|
| +  | <b>Добавить речь</b> – добавление выделенного фрагмента сигнала в сигналы речи обоих дикторов. | Ins |
|    | <b>Удалить речь</b> – удаление выделенного фрагмента сигнала.                                  | Del |

#### 10.6.3. Меню «Вид»

| Вид                                  | Команды меню <b>Вид</b> , позволяют убирать или добавлять элементы |
|--------------------------------------|--------------------------------------------------------------------|
| Набор инструментов                   | интерфейса в главное окно программы (рис. 8).                      |
| <ul> <li>Строка состояния</li> </ul> | Для отображения панели инструментов установите флаг напротив       |
| 🗸 Границы речи                       | пункта <b>Набор инструментов</b> .                                 |
| Рисунок 8 – Меню «View»              |                                                                    |

Для отображения строки состояния установите флаг напротив пункта **Строка состояния**. Для отображения на осциллограмме границ наличия речевой активности установите флаг напротив пункта **Границы речи** или нажмите кнопку <sup>##</sup> панели инструментов.

команд.

#### 10.6.4. Меню «Сервис»

| Cep | вис                            |        |  |
|-----|--------------------------------|--------|--|
|     | Воспроизведение исходного      |        |  |
|     | Воспроизведение речи диктора 1 | Ctrl-1 |  |
|     | Воспроизведение речи диктора 2 | Ctrl-2 |  |
|     | Остановить воспроизведение     |        |  |
|     | Границы воспроизведения        |        |  |
|     | Разделить речь дикторов        |        |  |

Рисунок 9 – Меню «Сервис»

| Вид | Название и действие при нажатии                                                                                     | Сочетание<br>клавиш |
|-----|----------------------------------------------------------------------------------------------------|---------------------|
|     | Воспроизведение исходного – воспроизведение исходного сигнала.                                                      |                     |
|     | Воспроизведение речи диктора 1 – воспроизведение сигнала,<br>содержащего речь первого диктора.                      | Ctrl-1              |
| ▶2  | Воспроизведение речи диктора 2 – воспроизведение сигнала, содержащего речь второго диктора.                         | Ctrl-2              |
|     | Остановить воспроизведение – остановка воспроизведения сигнала.                                                     |                     |
|     | <b>Границы воспроизведения</b> – установка границ воспроизведения для предварительно выделенного фрагмента сигнала. |                     |
| 1   | Разделить речь дикторов – разделение исходного сигнала.                                                             |                     |

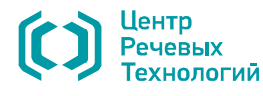

## 10.6.5. Меню «Помощь»

#### Помощь О программе Рисунок 10 – Меню «Help»

Меню **Помощь** (рис. 10) содержит команду **О программе**, предназначенную для просмотра информации о программе (наименование, текущая версия) и производителе (рис. 11).

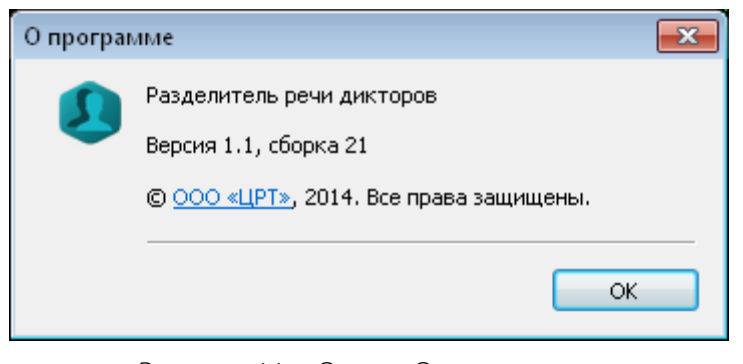

Рисунок 11 – Окно «О программе»

## 10.6.6. Рабочая область

В верхней части рабочей области главного окна отображается осциллограмма исходного сигнала (рис. 12).

| 😣 Frog_test - P               | азделитель ре         | ечи дикторов |           |            |    |                           |
|-------------------------------|-----------------------|--------------|-----------|------------|----|---------------------------|
| Файл Правка Вид Сервис Помощь |                       |              |           |            |    |                           |
| 🖻 🔒 🖄                         | $+_{1} +_{2} + \cdot$ | -   ##   🕨   | ▶ 1 🌬 🖬 🖡 | 1 /2       |    |                           |
| million all all a             | . John States         | ala a dila   |           | Alexa Indi |    | leal line of the later of |
|                               |                       |              |           |            |    |                           |
|                               |                       |              |           |            |    |                           |
|                               |                       |              |           |            |    |                           |
|                               |                       |              |           |            |    |                           |
|                               |                       |              |           |            |    |                           |
|                               | 10' ' ' '             | 20           | 30        | 40         | 50 | 1:0                       |
| Готов                         |                       |              |           |            |    | H.                        |

Рисунок 12 – Открытый в главном окне звуковой файл

В нижней части рабочей области расположена шкала времени, протяженность которой соответствует длительности исходного сигнала.

Для изменения горизонтального масштаба осциллограммы необходимо щелкнуть левой кнопкой

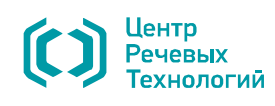

мыши по рабочей области и вращать колёсико мыши. Отображаемый в окне шаг шкалы будет увеличиваться или уменьшаться и соответственно будет изменяться видимая в окне область данных. Положение курсора является центром, от которого видимая область будет расширяться или сужаться.

Если данные, видимые в окне, представлены не полностью, то под горизонтальной шкалой на полосе горизонтальной прокрутки появляется ползунок, размер которого пропорционален размеру видимых в окне данных, а положение на полосе прокрутки соответствует положению видимых в окне данных на горизонтальной шкале. Также становятся активными кнопки С и (рис. 13) по краям полосы горизонтальной прокрутки.

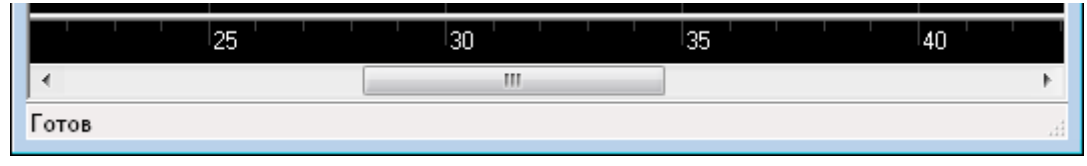

Рисунок 13 – Полоса прокрутки

Для изменения вертикального масштаба осциллограммы необходимо нажать клавишу клавиатуры CTRL и вращать колёсико мыши.

После разделения речевого сигнала в рабочей области отображаются также осциллограммы сигналов, каждая из которых содержит речь только одного диктора (рис. 14).

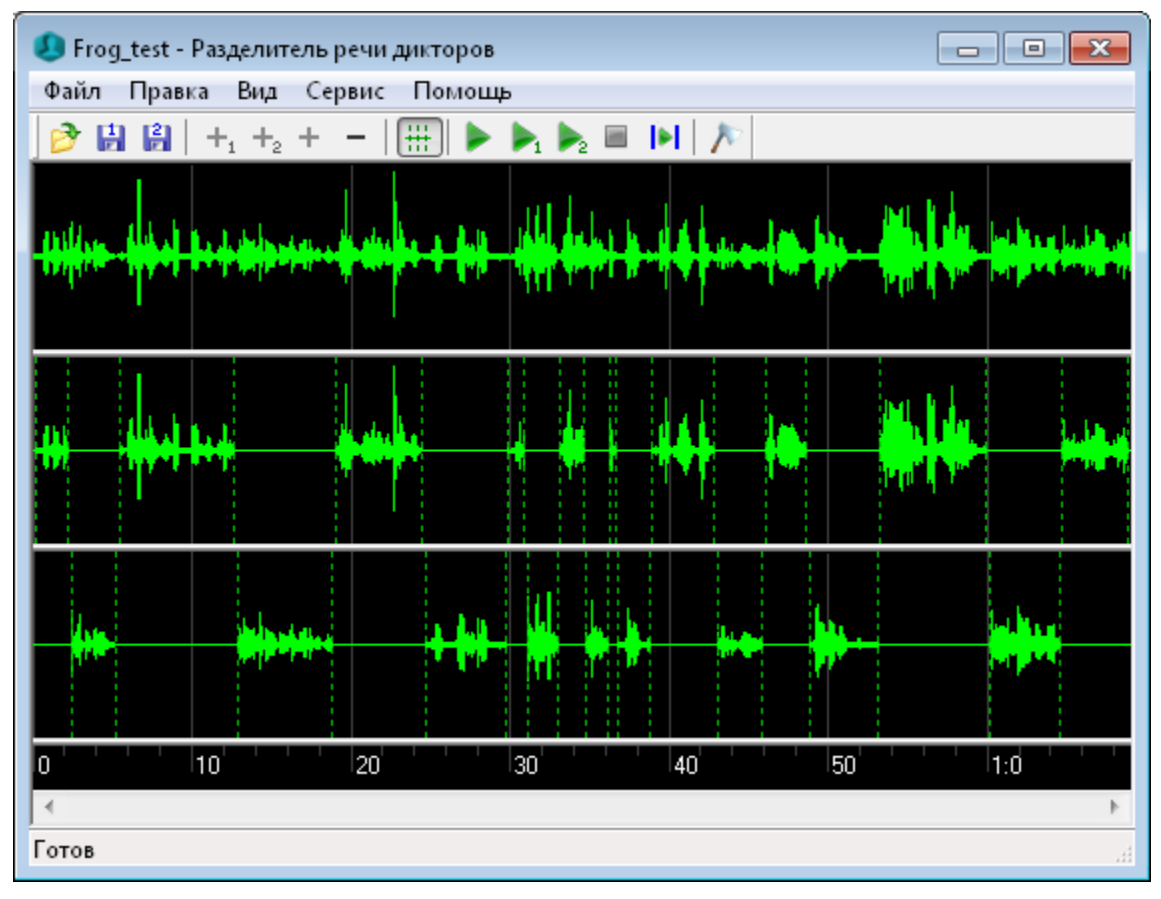

Рисунок 14 – Осциллограммы исходного и разделенных сигналов

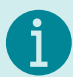

При изменении масштаба изображения будут синхронно изменяться осциллограммы всех трех сигналов.

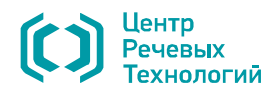

## 10.7. Строка состояния

В нижней части главного окна программы расположена строка состояния, в которой отображаются следующие данные:

- состояние готовности к работе;
- значение временной шкалы, соответствующее положению курсора на осциллограмме.

## 10.8. Работа с программой

#### 10.8.1. Открытие файла

Для открытия звукового файла, нажмите кнопку 🖻 панели инструментов или воспользуйтесь командой **Открыть** меню **Файл**.

Если формат открываемого файла соответствует формату, принятому в программе, то в верхней части рабочей области главного окна отобразится осциллограмма записанного в нем звукового сигнала (см. рис. 12).

Если формат открываемого файла не соответствует формату, принятому в программе, отображается сообщение об ошибке (рис. 15)

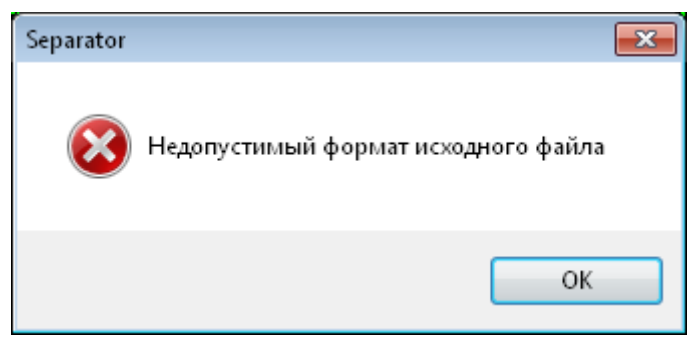

Рисунок 15 – Сообщение об ошибке

#### 10.8.2. Разделение сигнала

Для разделения сигнала на составляющие нажмите кнопку 🎤 панели инструментов или воспользуйтесь командой **Разделить речь дикторов** меню **Сервис**.

В процессе разделения сигнала отображается информационное окно, в котором указывается процентное выполнение разделения (рис. 16).

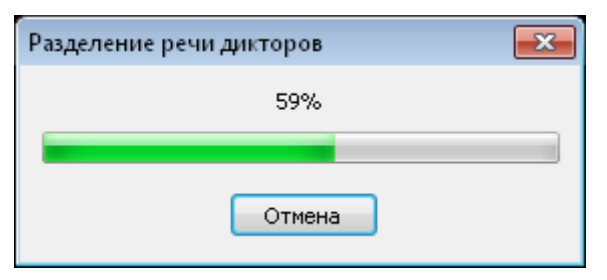

Рисунок 16 – Процесс разделения сигнала

По завершении разделения сигнала в рабочей области главного окна отобразятся осциллограммы сигналов, содержащих речь только одного диктора (см. рис. 14).

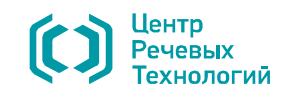

STC-H673

#### 10.8.3. Редактирование сигнала

Для добавления выделенного фрагмента исходного сигнала в сигнал речи первого / второго диктора нажмите кнопку +1 / +2.

Для добавления выделенного фрагмента сигнала в исходный сигнал нажмите кнопку +.

Для удаления выделенного фрагмента сигнала первого / второго диктора нажмите кнопку —.

#### 10.8.4. Корректировка разделения

Если границы наличия речевой активности, установленные в результате разделения сигнала, некорректны, существует возможность изменения границ.

Для изменения границ необходимо выполнить следующие действия:

- включить режим отображения границ речевой активности (см. п. 10.6.3);
- навести указатель мыши на границу, которую необходимо сместить;

 после появления двухсторонней стрелки нажать левую кнопку мыши и удерживая ее нажатой переместить в нужном направлении.

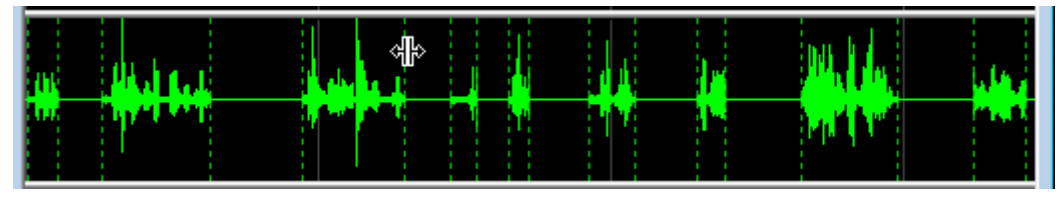

Рисунок 17 – Изменение границ наличия речевой активности

## 10.8.5. Воспроизведение сигнала

Для управления воспроизведением сигнала используются команды меню **Сервис** или соответствующие им кнопки панели инструментов (см. п. 10.6.4).

Воспроизведение сигнала речи одного диктора выполняется без пауз, т.е. после завершения воспроизведения первого фрагмента сигнала речи данного диктора, сразу начинает воспроизводиться второй фрагмент сигнала речи и т.д.

При необходимости воспроизведения только части сигнала следует выделить интересующий фрагмент и начать воспроизведение.

Для отключения границ воспроизведения повторно воспользуйтесь командой **Границы** воспроизведения меню **Сервис** или нажмите кнопку **м** панели инструментов.

## 10.8.6. Сохранение сигнала

Разделенные сигналы речи каждого диктора могут быть сохранены в виде звукового файла формата WAV с помощью соответствующих команд меню и кнопок панели инструментов (см. п. 10.1).

## 10.8.7. Завершение работы с программой

Для завершения работы с программой *Separator* нажмите кнопку *в* правой части заголовка программы или воспользуйтесь командой **Выход** меню **Файл**.

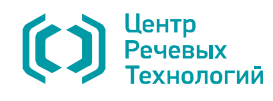

STC-H673

## 11. УСЛОВИЯ ТРАНСПОРТИРОВАНИЯ И ХРАНЕНИЯ

Устройство в упаковке предприятия-изготовителя может транспортироваться в пассажирском салоне автомобильного, крытых вагонах или контейнерах железнодорожного или морского транспорта в соответствии с правилами перевозки грузов на данном виде транспорта.

Условия транспортирования устройства:

- температура окружающей среды: от минус 10 до плюс 50 °C;
- относительная влажность до 80 % при температуре 30 °C;
- атмосферное давление от 84 до 107 кПа (от 630 до 800 мм рт. ст.).

Тара с устройством на транспортных средствах должна быть закреплена для исключения перемещений и соударений.

Устройство должно храниться в упакованном виде в отапливаемых и вентилируемых помещениях при температуре от 5 до 40 °C и относительной влажности воздуха не выше 80 % (при температуре 30 °C).

В помещениях для хранения устройства не должно быть конденсации влаги, паров химически активных веществ (кислот, щелочей), вызывающих коррозию, и источников электромагнитных полей.

# 12. РЕСУРСЫ, СРОКИ СЛУЖБЫ И ГАРАНТИИ ИЗГОТОВИТЕЛЯ

12.1 Средняя наработка на отказ изделия – не менее 10 000 ч.

12.2 Срок службы изделия составляет 36 месяцев

12.3 Поставщик гарантирует качество и безопасность устройства в период гарантийного срока. При обнаружении в пределах гарантийного срока несоответствий устройства требованиям раздела 7 настоящего документа, за исключением несоответствий, вызванных нормальной эксплуатацией товара, Поставщик обязан по первому требованию Заказчика, в срок до 30 календарных дней, заменить несоответствующий товар на новый.

12.4 Гарантийный срок эксплуатации устройства составляет 12 месяцев и начинает исчисляться со дня оформления Грузополучателем акта о приемке товара.

12.5 Поставщик обязуется выполнять гарантийное обслуживание устройства без дополнительных расходов со стороны Заказчика. Под гарантийным обслуживанием подразумевается восстановление работоспособности устройства, при выходе его из строя по причинам, не связанным с неправильной эксплуатацией в гарантийный период. Расходы по возврату устройства или отправке его в ремонт, восстановлению, замене производятся за счет средств Поставщика.

12.6 При невозможности восстановления работоспособности устройства по месту его нахождения и при наличии у Заказчика потребности, Поставщик предоставляет Заказчику, Грузополучателю такое же устройство для замены вышедшего из строя товара, на срок его восстановления (ремонта), который должен быть выполнен в период до 30 (тридцати) календарных дней.

В случае выхода из строя устройства по причинам, не связанным с неправильной эксплуатацией в гарантийный период и невозможности восстановления его работоспособности, Поставщик обязан в кратчайший срок произвести замену такого устройства на новое, при этом гарантия на такой товар начинает исчисляться с момента его замены.

В случае выявления неисправностей в период гарантийного срока рекламации направлять по адресу: 194100, г. Санкт-Петербург, а/я 24, ООО «ЦРТ».

Эл. почта: support@speechpro.com

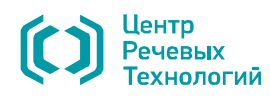

# 13. СВИДЕТЕЛЬСТВО О ПРИЕМКЕ

Двухканальный микрофон для автоматического разделения речи дикторов STC-H673 ЦВАУ.467273.015, изготовлен и принят в соответствии с обязательными требованиями государственных стандартов, действующей технической документации и признан годным для эксплуатации.

Руководитель ОТК

МΠ

личная подпись

расшифровка подписи

число, месяц, год

Дата отгрузки число, месяц, год

личная подпись

расшифровка подписи

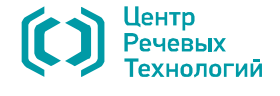

2405221640